## JVC Smartphone Control FAQ

| Sintomi                                                                                                    | Rimedi/Causa                                                                                                    |
|----------------------------------------------------------------------------------------------------|----------------------------------------------------------------------------------------------------|
| Dove posso procurarmi<br>quest'applicazione?                                                                                     | L'applicazione JVC Smartphone Control è disponibile su Google Play.<br>https://play.google.com/store/apps/details?id=com.jvckenwood.HID_<br>ThinClient.JVC                                                                                                    |
| Quanto costa quest'applicazione?                                                                                                 | L'applicazione JVC Smartphone Control è disponibile gratuitamente.                                                                                                    |
| Ho rimosso l'applicazione dal<br>dispositivo Android. Che cosa devo fare<br>per reinstallarla?                                   | Va scaricata nuovamente da Google Play.<br>https://play.google.com/store/apps/details?id=com.jvckenwood.HID_<br>ThinClient.JVC                                                                                                    |
| Quali sono i requisiti di sistema<br>del dispositivo Android per usare<br>quest'applicazione?                                    | Requisiti di sistema:<br>– Android™ 4.1 e superiore<br>– Bluetooth® SPP (Serial Port Profile) e HID (Human Interface Device)<br>– Uscita MHL o HDMI                                                                                                    |
|                                                                                                    | Non tutti i dispositivi Android sono compatibili con la funzione "JVC<br>Smartphone Control", anche se i requisiti di sistema di cui sopra sono<br>soddisfatti.<br>Vedere il seguente URL per l'elenco di dispositivi compatibili.<br>http://www.ivc.net/car/app/isc/compatible_android.html                                                                                                    |
| Perché l'applicazione JVC Smartphone<br>Control chiede le seguenti<br>autorizzazioni nel corso del processo di<br>installazione? | <ul> <li>Accoppiamento Bluetooth:<br/>La tecnologia wireless Bluetooth viene utilizzata per comunicare tra il<br/>dispositivo Android e il sintolettore AV.</li> <li>Esecuzione di quest'applicazione al riavvio:<br/>Questo è necessario per rendere automatica La connessione tra il<br/>dispositivo Android e il sintolettore AV dopo il riavvio del dispositivo<br/>Android.</li> <li>Sovrapponi quest'applicazione alle altre applicazioni:<br/>Questo è necessario per visualizzare i tasti HOME/TASK/INDIETRO<br/>sulle altre applicazioni.</li> <li>Disattiva La funzione sleep del dispositivo Android:<br/>Quest'impostazione è necessaria per mantenere una connessione<br/>stabile con il sintolettore AV.</li> <li>Modifica impostazioni di sistema:<br/>Questa impostazione è necessaria per controllare La velocità del<br/>puntatore e La rotazione automatica dello schermo mentre il<br/>dispositivo Android è connesso al sintolettore AV.</li> </ul> |
| Come si collega il dispositivo Android al<br>sintolettore AV?                                                                    | Il dispositivo Android deve essere collegato sia tramite il cavo MHL<br>(HDMI) sia tramite Bluetooth.<br><b>1. Connessione Bluetooth:</b><br>Assicurarsi che il dispositivo Android sia connesso al sintolettore AV<br>attraverso la connessione Bluetooth.<br><b>2. Connessione del cavo MHL (HDMI):</b><br>Collegare il dispositivo Android al sintolettore AV con il cavo MHL o<br>HDMI (venduto separatamente).<br>** Il tipo di cavo necessario per il collegamento dipende dallo                                                                                                    |

## JVC Smartphone Control FAQ

| Rimedi/Causa                                                                                                    |
|----------------------------------------------------------------------------------------------------|
| Riavviare l'applicazione dopo aver chiuso tutte le altre applicazioni.                                                                                                    |
| Ricontrollare le seguenti impostazioni:<br>– Assicurarsi che il dispositivo Android sia connesso al sintolettore AV con un<br>cavo MHL o HDMI.                                                                                                    |
| <ul> <li>Assicurarsi che la connessione Bluetooth tra il dispositivo Android e il<br/>sintolettore AV sia stata stabilita.</li> </ul>                                                                                                    |
| <ul> <li>Non togliere il segno di spunta dall'impostazione "Dispositivo di ingresso"<br/>del dispositivo Android su [Impostazioni] → [Bluetooth] → [Dispositivi<br/>accoppiati] → [Dispositivo Bluetooth accoppiato].</li> </ul>                                                                                                    |
| <ul> <li>Assicurarsi che sulla casella "Consenti connessione" nel menu delle<br/>impostazioni dell'applicazione JVC Smartphone Control ci sia il segno di<br/>spunta.</li> </ul>                                                                                                    |
| <ul> <li>Assicurarsi che l'applicazione JVC Smartphone Control sia in esecuzione<br/>(specialmente dopo l'installazione iniziale e l'aggiornamento<br/>dell'applicazione.)</li> </ul>                                                                                                    |
| – Assicurarsi che il veicolo sia parcheggiato.                                                                                                    |
| <ul> <li>Assicurarsi che il formato del sintolettore AV sia impostato a "Intero".</li> <li>Ricalibrarlo premendo "Calibrazione schermo" nel menu dell'applicazione<br/>JVC Smartphone Control.</li> <li>Confermare che la "impostazione della velocità del puntatore" del dispositivo<br/>Android sia in posizione intermedia (centro). Questa impostazione può essere<br/>confermata sul dispositivo Android [Impostazioni] → [Lingua e input] →<br/>[Velocità del puntatore]. Non cambiare la velocità del puntatore mentre il</li> </ul> |
|                                                                                                    |